# 在SPA122上分配VLAN ID

#### 目标

虚拟局域网(VLAN)允许未连接到同一交换机的一组主机通信,就像它们位于同一广播域中一样。如果VLAN被禁用,则从有线端传入的所有带有VLAN ID标记的流量都将被丢弃。如果 VLAN已启用,则会转发它。本文介绍如何在SPA122 VoIP设备上配置和分配VLAN ID。

## 适用设备

·SPA122

#### 软件版本

•v1.1.0

## 分配VLAN ID

步骤1.登录到Web配置实用程序,然后选择**Network Setup > Advanced Settings > VLAN**。 VLAN页*面打*开:

| VLAN                               |
|------------------------------------|
| Enable VLAN: 🔘 Enabled 💿 Disabled  |
| VLAN ID: 0 (1-4094)                |
| Submit Cancel                      |
| VLAN                               |
| Enable VLAN:)   Enabled   Disabled |
| VLAN ID: 1 (1-4094)                |
| Submit Cancel                      |

步骤2.单击**Enabled**单选按钮,允许VLAN数据包在位于同一VLAN的有线和无线接口之间传递 。

| VLAN                |
|---------------------|
| Enable VLAN:        |
| VLAN ID: 5 (1-4094) |
| Submit Cancel       |

步骤3.在VLAN ID字段中输入所需的VLAN ID号。默认值为 1。

**注意**:VLAN ID可以是1到4094之间的任意数字。

步骤4.单击"提交"。配置更改并更新设备。